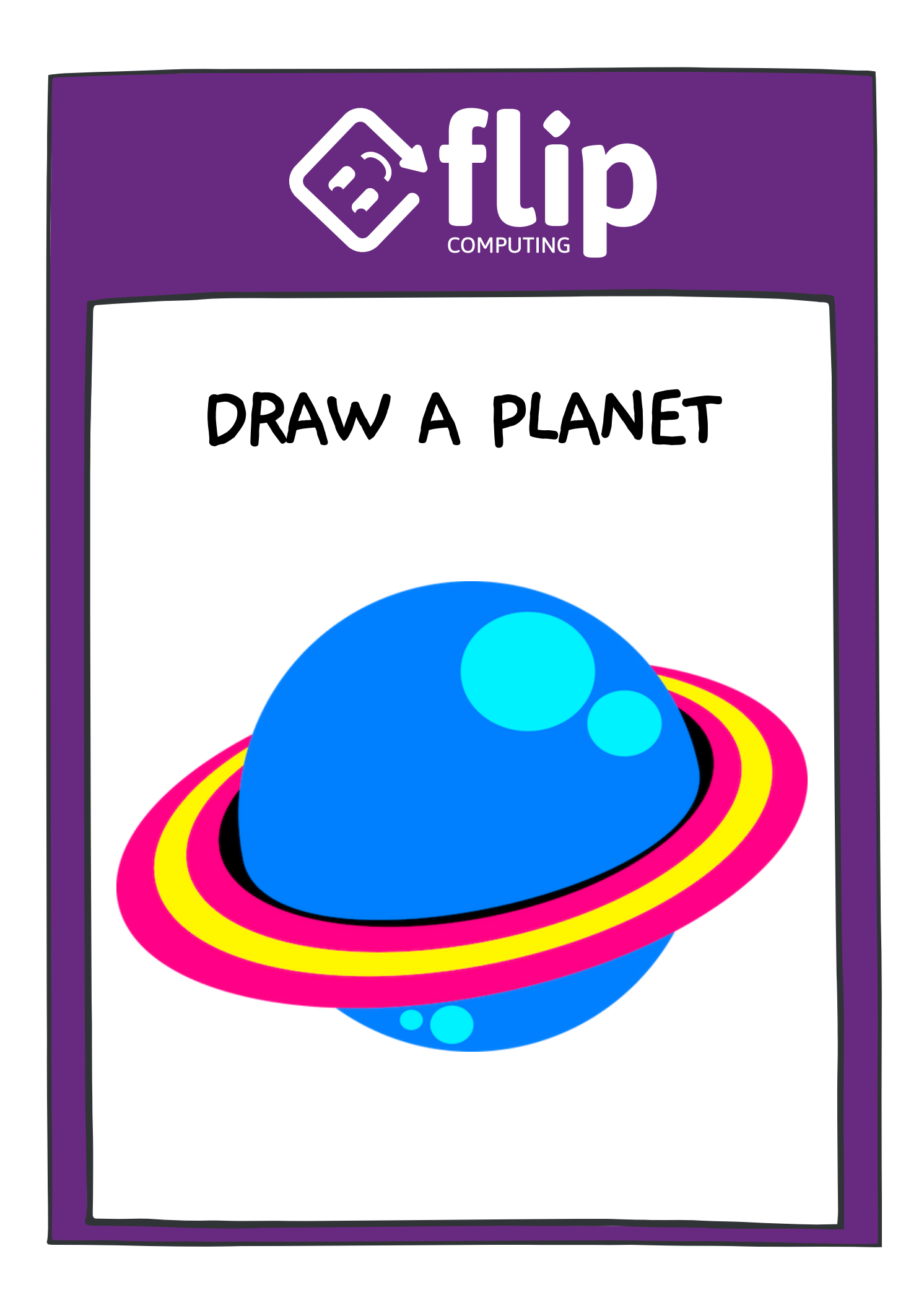

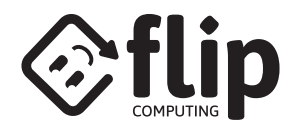

# **GET STARTED**

HOVER OVER 'CHOOSE A SPRITE' THEN SELECT 'PAINT'

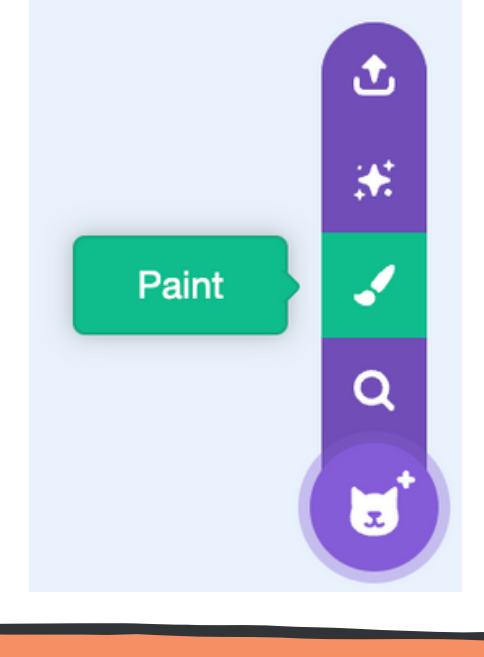

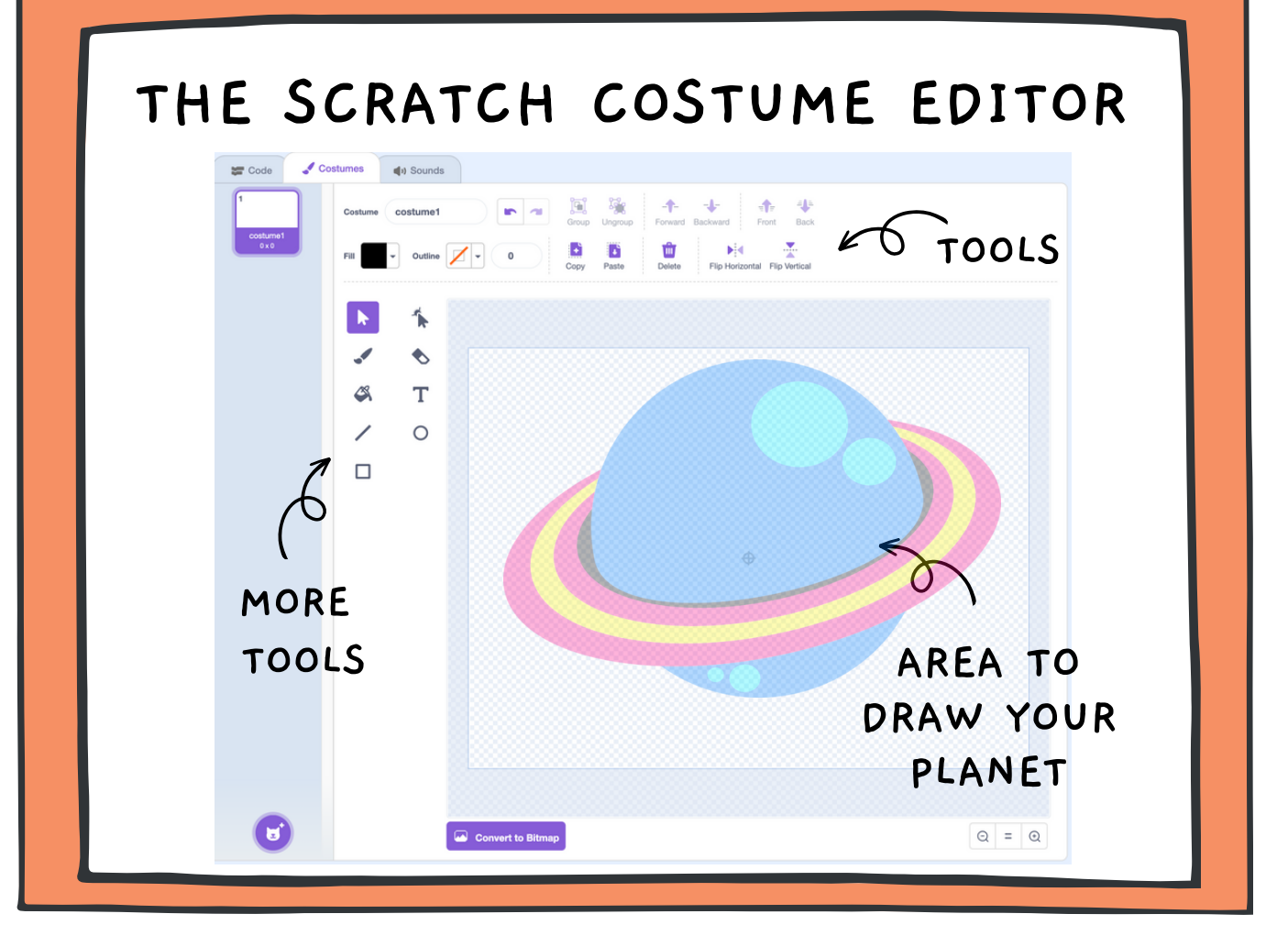

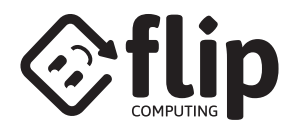

# DRAW A PLANET - TOP

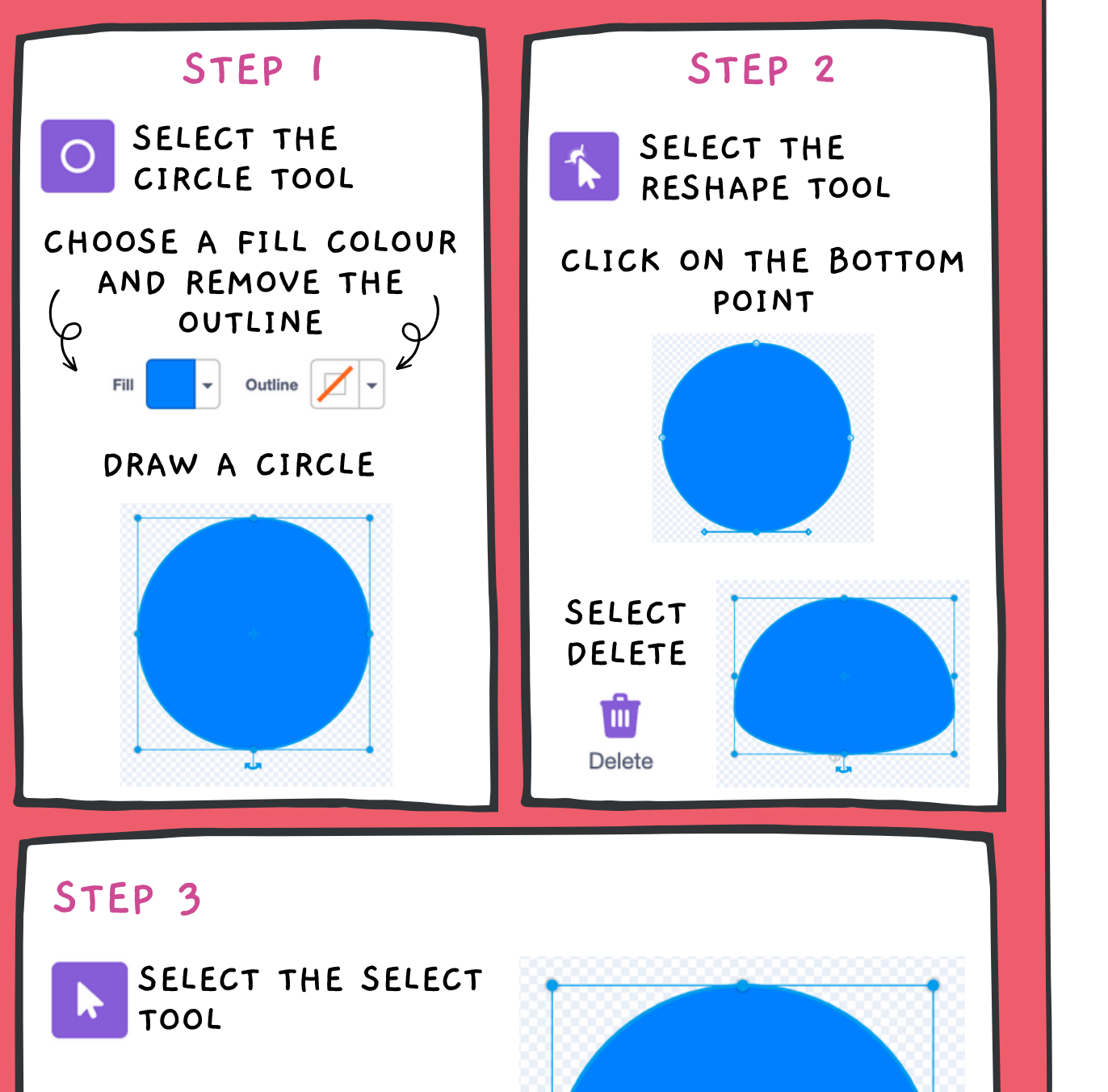

DRAG THE ROTATE HANDLES

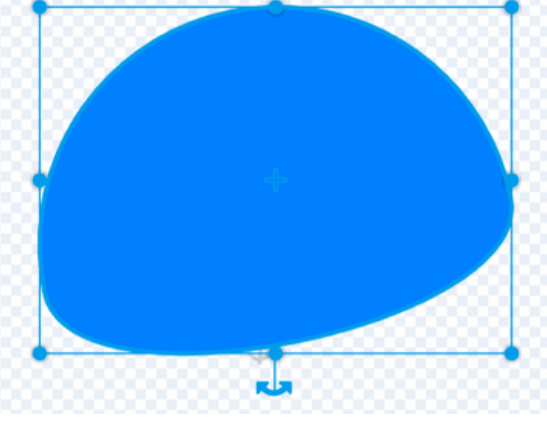

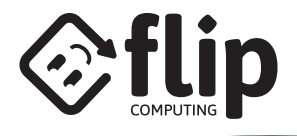

# DRAW A PLANET - BOTTOM

## STEP 4

CLICK 'COPY' THEN 'PASTE'

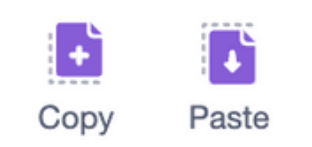

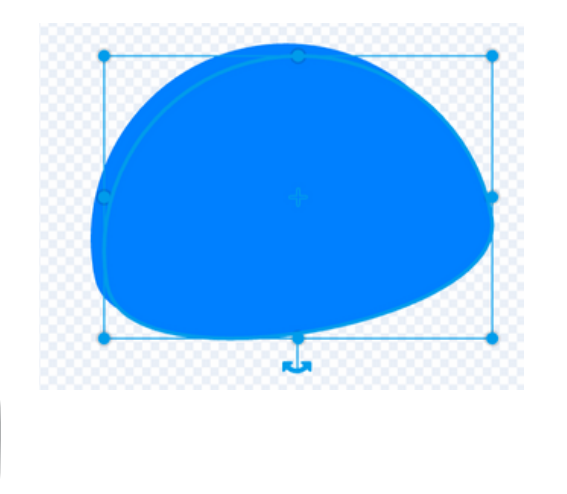

STEP 5 CLICK 'FLIP HORIZONTAL' AND 'FLIP VERTICAL' Flip Horizontal Flip Vertical

# STEP 6

DRAG THE NEW SHAPE DOWN TO MAKE A CIRCLE

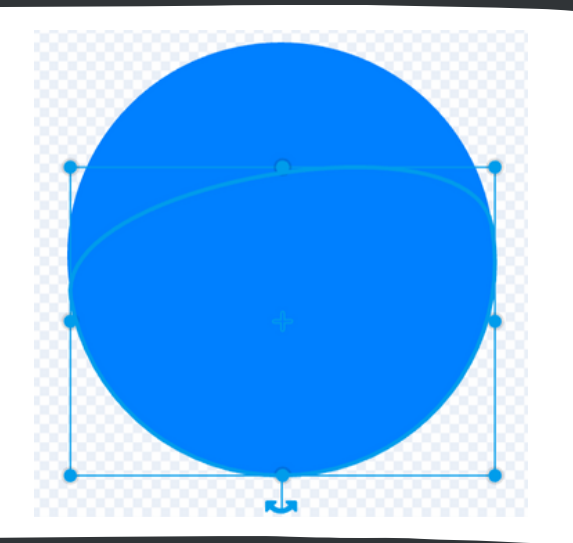

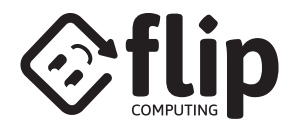

# DRAW A PLANET - RING

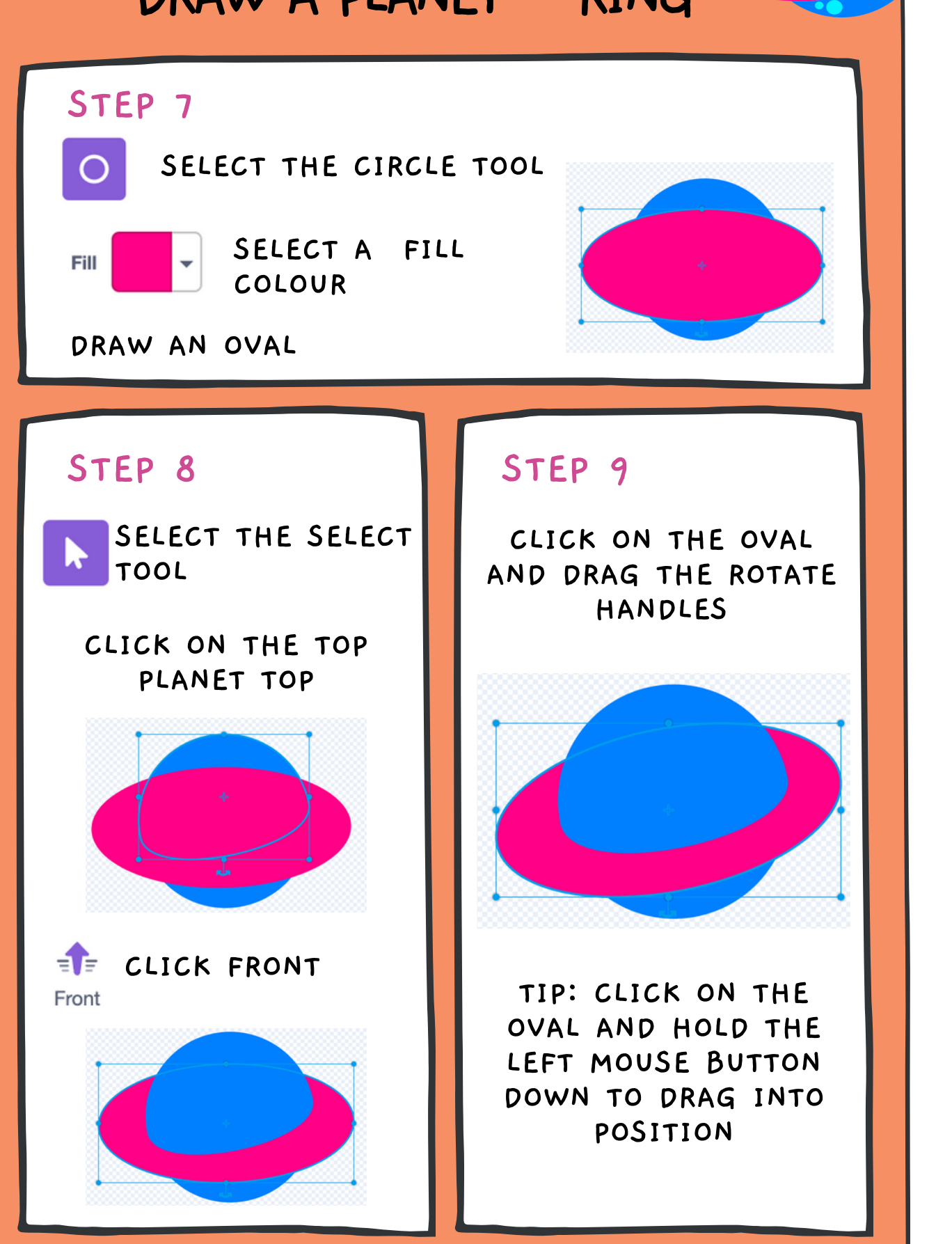

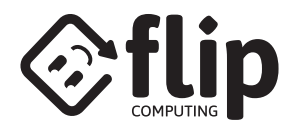

# DRAW A PLANET - MORE RINGS

### STEP 10

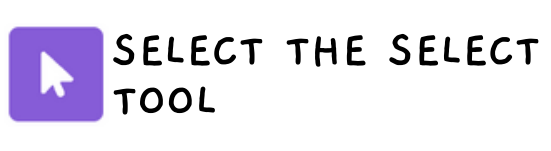

CLICK ON THE LARGE OVAL THEN COPY AND PASTE

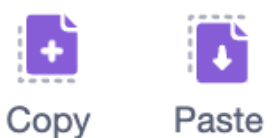

# CHOOSE A FILL COLOUR

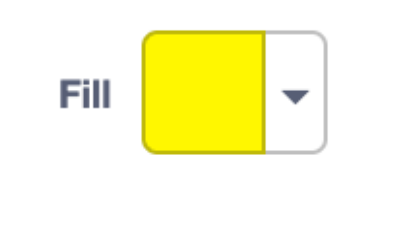

### STEP 11

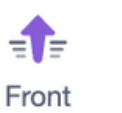

CLICK ON THE PLANET TOP AND CLICK FRONT

CLICK ON THE NEW RING AND DRAG THE POINTS TO MAKE IT SMALLER

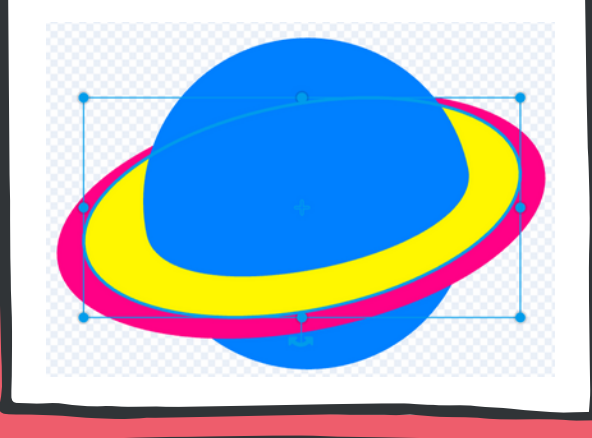

### STEP 12

REPEAT STEP 10 AND STEP 11 TO CREATE A THIRD RING

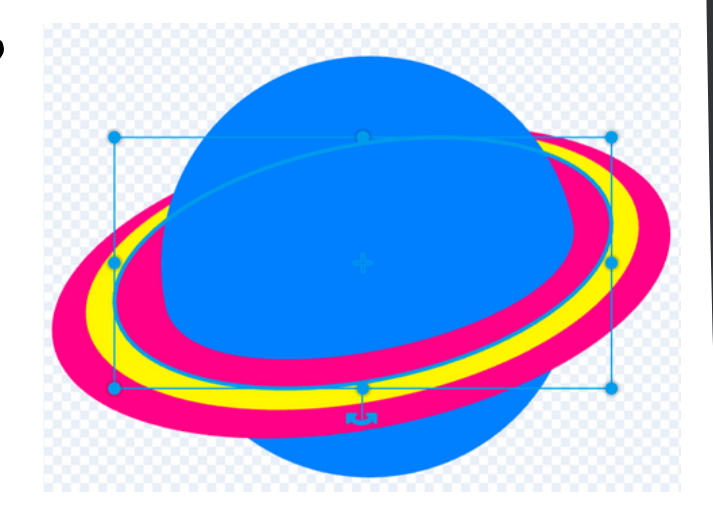

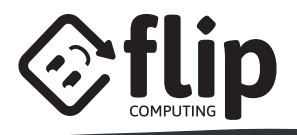

# DRAW A PLANET - DESIGN

### STEP 13

COPY, PASTE ANOTHER OVAL

# Copy Paste

### RESIZE UNTIL SLIGHTLY WIDER THAN THE PLANET TOP

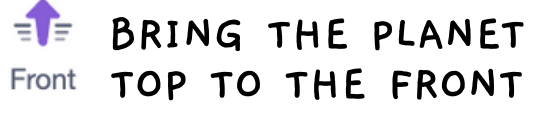

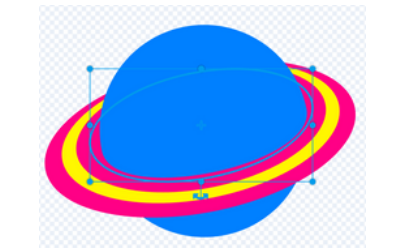

### STEP 14

CLICK ON THE NEW OVAL

CHOOSE A BLACK FILL COLOUR (BRIGHTNESS = 0)

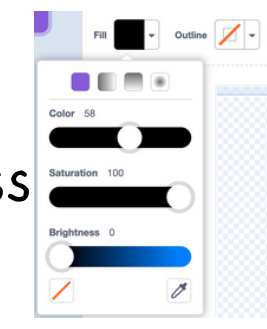

### STEP 15

ADD SOME SMALL CIRCLES, MORE COLOURS, OR MORE RINGS TO DECORATE YOUR PLANET

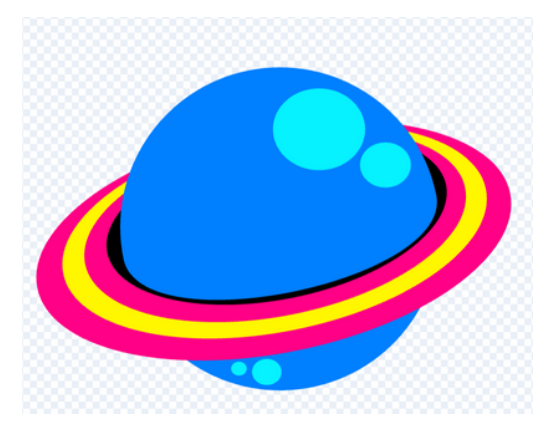